## **Downloading Report Output**

## Notes:

- 1. This command requires that you have Entire Connection installed.
- 2. The DL command is not available from the View Report Results (VW) screen.

The DL command enables you to download report output to a personal computer. This command may be issued from the Started Reports screen (LS function) or the History Reports screen (LH function).

## To download report results

1. Enter the DL command on the selection line preceding the report name.

Entire Connection prompts you for a file name. A default directory name is displayed; you may specify a different directory name, if desired.

2. Press ENTER to begin the download procedure.

You are notified when the download procedure is completed.

The data downloaded to your personal computer contains only the contents of the fields in the report. The headings and edit masks supplied by the display program do not appear in the downloaded data.